ขั้นตอนการปฏิบัติหากท่านลืมรหัสผ่านสำหรับใช้งานอินเทอร์เน็ตของบุคลากร กองบริหารวิทยาเขตจันทบุรี สำนักงานอธิการบดี มหาวิทยาลัยบูรพา วิทยาเขตจันทบุรี

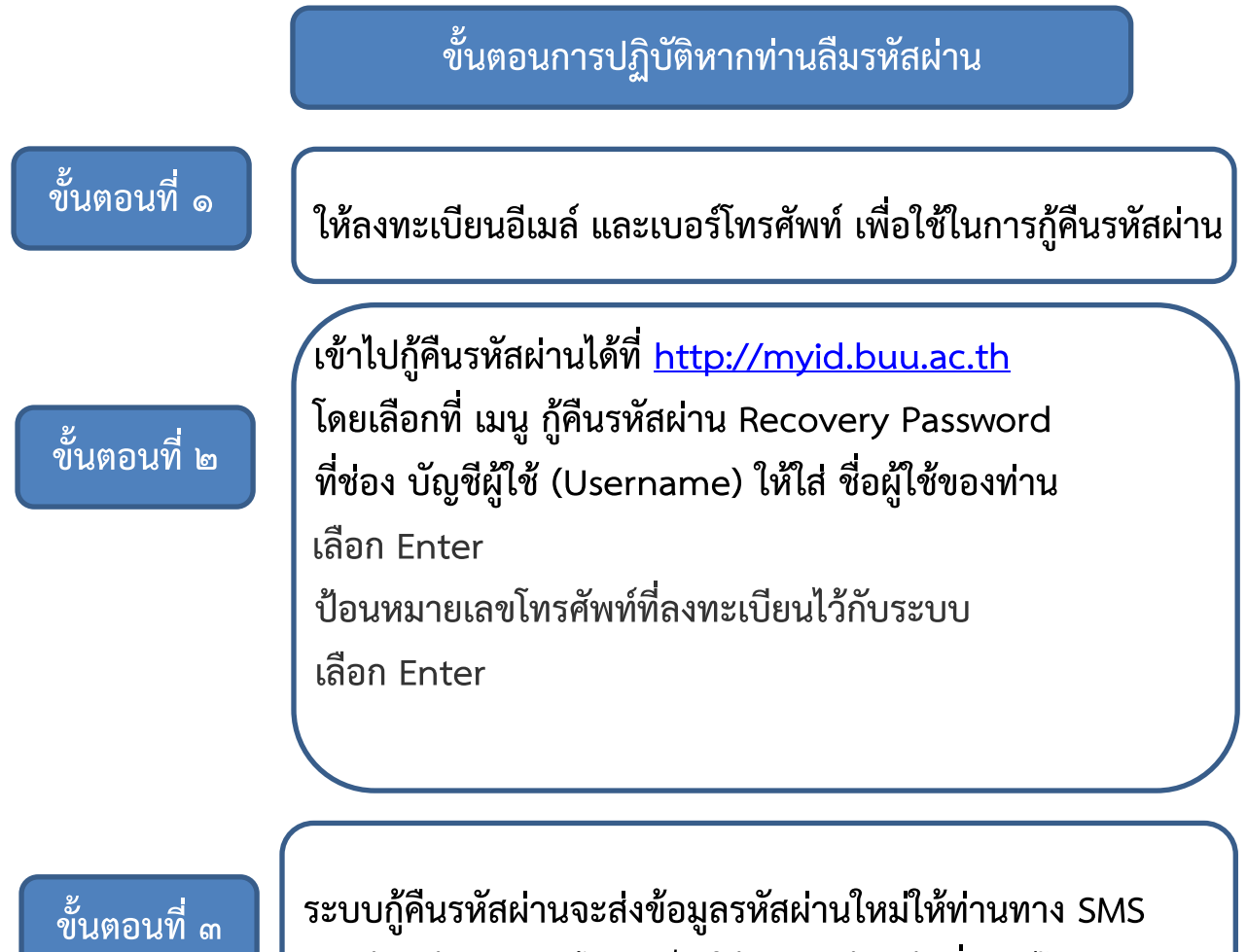

หากกู้คืนด้วยตนเองไม่สำเร็จ ให้ติดต่อเจ้าหน้าที่เบอร์โทร 4113